2023(令和4)年度 大阪大学職員研修

「オープンサイエンス時代の研究データ管理支援と求められる人材の育成」申込・参加方法

- 1. 申込方法(ウェビナー参加登録)
  - ①以下の申込用 URL にアクセス https://osaka-u.webex.com/weblink/register/rcdbcc671e25bdcfda3442d8bc1723750
  - ②「ウェビナーに登録」の「登録」をクリック

| webex                        | 会日本語                                                        |
|------------------------------|-------------------------------------------------------------|
| オープンサイエンス時代<br>の研究データ管理支援と   |                                                             |
| 求められる人材の育成                   | ウェビナーに登録                                                    |
| 2023年2月14日,火曜日 13:30 - 16:40 | 出席をご希望の場合は、今すぐ登録し<br>てください。登録が承認されると、参<br>加するための招待状が送信されます。 |
| (UTC+09:00) 大飯、札幌、東京<br>譲題   | 「「「」「「」」を見ていた。                                              |
| (プログラム)<br>13:15~13:30 参加受付  | A start of the start of the                                 |

③「ウェビナーに登録」画面で必要事項を記入し、下部の「登録」をクリック

| リエビナーに登録するには、このフォームにこ記入ください。アスタリスク(*)が付いている項目は必須項目です。                         |                   |
|-------------------------------------------------------------------------------|-------------------|
| *名前                                                                           |                   |
| 名 姓                                                                           |                   |
| メール                                                                           | ※ * は必須項          |
| example@email.com                                                             |                   |
| メールアドレス再確認                                                                    | ≫卅夕,乂             |
|                                                                               |                   |
| 姓ふりがな                                                                         | で人力するも            |
|                                                                               | ╲ <b>┙</b> ┎╴╸╴╸╴ |
| 名ふりがな                                                                         | ※「アイス刀、           |
|                                                                               | 問を募集して            |
|                                                                               | ましたら、こ            |
| PT/KK                                                                         |                   |
|                                                                               | ×1 + + = - +      |
| 職名・身分                                                                         | ネスカエノーに           |
| ○ 図書館職員                                                                       | WebノフワザI          |
| ○ 事務職員                                                                        |                   |
| ○ 教員                                                                          |                   |
| ○ その他                                                                         |                   |
| 「ディスカッション・質疑応答」のための事前質問を募集し<br>ております。お話いただきたいことなど講師へのご質問がご<br>ざいましたら、ご記入ください。 |                   |
|                                                                               | 注》十四十学时           |
|                                                                               | エノへ吸入子門が          |
|                                                                               | イン)」をこ            |
| 参加方法(大阪大学附属図書館職員のみ)                                                           | の参加とな             |
| ○ 対面                                                                          |                   |
| () オンライン                                                                      |                   |
| 2043                                                                          |                   |
| 豆淋                                                                            | 1                 |

## 目です。

ルアドレスは「2.当日の参加方法」 ものと同じものを入力してください。

ッション・質疑応答」のための事前質 ております。講師へのご質問等ござい ご記入ください。

こなる場合は、スマートフォンや別の にてお試しください。

属図書館職員のみ「参加方法(対面・オンラ でごからしていた。<br />
「回答ください。他大学の方はオンラインで ります。

④登録されたメールアドレスに、「Webex ウェビナーへの登録が承認されました」という件 名のメールが届きますのでご確認をお願いします。

以上で申込は「完了」です。

※メールが届かない場合は、登録が完了していない可能性がありますので、以下のお問 い合わせ先までご連絡ください。

(問い合わせ先)

大阪大学附属図書館 図書館企画課企画係 <u>tosyo-kikaku-kikaku@office.osaka-u.ac.jp</u>

2. 当日の参加方法

 開始時刻までに「1. ④」で届いた登録完了メールに記載されている「ウェビナーに参加」ボタン、または「ウェビナーのリンクから参加」のURL をクリック (リマインドメールに記載の URL からでも参加可能です)

※Webexウェビナーには、デスクトップアプリ・ブラウザどちらでも参加可能です。

- 2-1 (ブラウザから参加の場合)
- ③-1 (デスクトップアプリから参加の場合)
- ②-1 (ブラウザから参加の場合)

アプリをインストールせず、ブラウザから参加される場合は、「Webexを開く」「アプ リのダウンロード」はキャンセルし、「ブラウザから参加してください」を選んでくだ さい。(推奨ブラウザ:Firefox, Google Chrome, Edge)

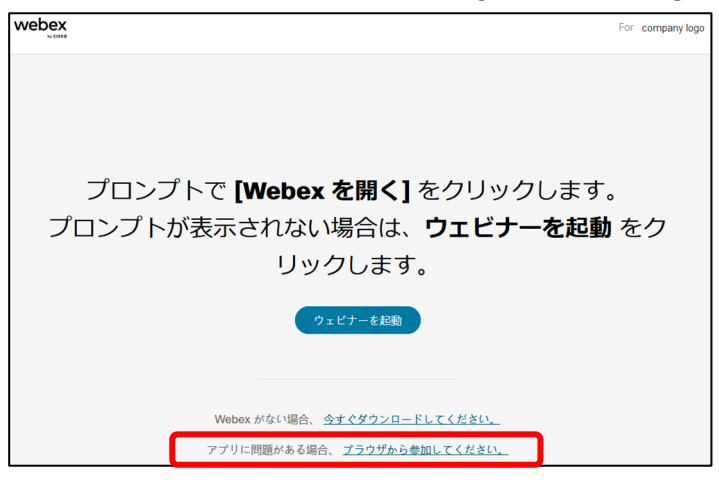

②-2 「1.③で申込み時に登録した姓・名・メールアドレス」を入力し、

「次へ」をクリック

| あなたの情報を入力します<br><sup>名前</sup><br>- メールアドレス | 注)<br>「1.③」で申込み時に登録した<br>姓・名・メールアドレスを入力<br>してください |
|--------------------------------------------|---------------------------------------------------|
| 次へ<br>すでにアカウントをお持ちですか? <u>ログイン</u>         |                                                   |

**→④へ進む** 

③-1 (デスクトップアプリから参加される場合)

すでにアプリをインストール済の場合は、「Webexを開く」もしくは「ウェビナーを起 動」ボタンからアプリを開くと「③-2 姓名・メールアドレスの入力画面」になりま す。

※アプリがインストールされてない場合は、「今すぐダウンロードしてください」から、画面の指示に従いダウンロードを完了させてください。

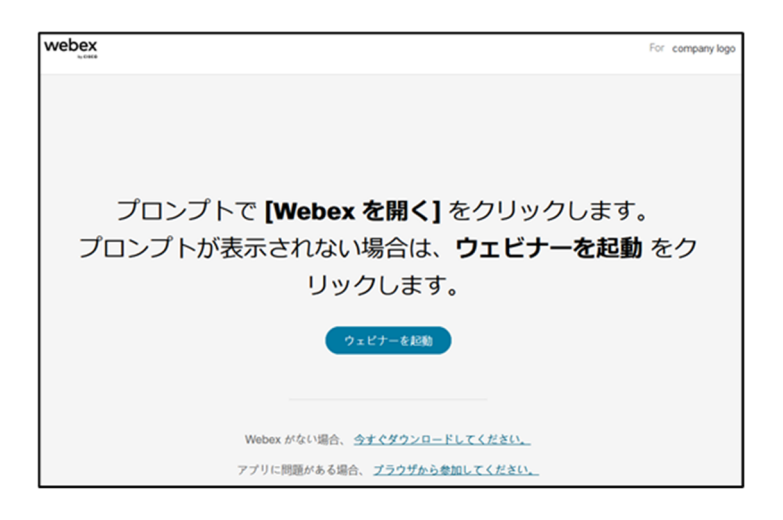

**③-2**<u>「1.③」で申込み時に登録した姓・名・メールアドレスを入力</u>し、

「次へ」をクリック

(※Webexのアカウントをお持ちで同じメールアドレスにてサインンされている場合、下 記入力画面が表示されないことがあります。その場合、④に進み「ウェビナーに参 加」をクリックしてご参加ください。

|                                   | • × |
|-----------------------------------|-----|
|                                   |     |
|                                   |     |
|                                   |     |
| ウェビナーに参加                          |     |
| ウェビナーの主催者の場合は、サインインしてウェビナーを開始します。 |     |
|                                   |     |
| メールアドレス                           |     |
|                                   |     |
| x A                               |     |
| <u> サインイン</u>                     |     |
|                                   |     |
| webex                             |     |

| 注)<br>「1.③ 」で申込み時に登録した<br>姓・名・メールアドレスを入力し<br>てください |
|----------------------------------------------------|
| てください                                              |

→④へ進む

④「ウェビナーに参加」をクリックして参加

音声接続等の設定をご確認ください。

参加者の方は、主催者側でマイクをミュートに設定しています。

※接続がうまくいかない場合は、やり直していただくか、ブラウザを変えて試してくださ

| <b>U</b> 'o                                                                                                    |                     |
|----------------------------------------------------------------------------------------------------|---------------------|
| W Webex<br>職員研修(テスト用)<br>15:55 - 16:55                                                                                               | • – ×               |
| <ul> <li>音声接続</li> <li>⑦ コンピュータ通話 ~</li> <li>スピーカーとマイク テスト</li> <li>↓ システム設定を使用 (Realtek( ~</li> <li>① マイク配列 (デジタルマイク向け ~</li> </ul> |                     |
| <u> 後</u> ミュート解除 へ                                                                                                    | 準備はできましたか? ウェビナーに参加 |

## 3. アンケートご回答のお願い

研修終了後、研修内容に関するアンケートが表示されます。ご回答をお願いいたします。

※Webexシステムの品質に関するアンケートが表示される場合があります。こちらの回答は任意です。システム提供元であるCisco社がフィードバックを求めるためのものですので、本研修会の内容については記入しないようお願いいたします。

4.その他注意事項

スマートフォン、タブレットで参加される場合、「Webex Meetings」アプリが必要です。